# Draft

# Tire Monitor System Reference Manual

# GENII

# Draft

Note; Prior to issue this manual to be examined and approved by;

Engineering Marketing Customer Service

#### **Table of Contents**

| FCC Notice                                                                   | 5  |
|------------------------------------------------------------------------------|----|
| Introduction                                                                 | 6  |
| Purpose of Manual                                                            | 6  |
| About Tire Monitoring Systems                                                | 6  |
| Feature Summary                                                              |    |
| System Scope of Use and Warnings                                             | 8  |
| The SmarTire <sup>TM</sup> System and Tire Maintenance                       |    |
| System Installation and Usage                                                |    |
| Use of Chemicals                                                             |    |
| Power Connection                                                             | 8  |
| Warnings                                                                     | 8  |
| SmarTire Product Overview                                                    | 10 |
|                                                                              |    |
| Product List                                                                 | 10 |
| Tire Monitor System Kit Component Table                                      |    |
| System Descriptions                                                          |    |
| Pressure Alert Systems – 2 and 4 wheels – Multi-fit Strap Mount Transmitters |    |
| Overview                                                                     |    |
| Bill of Materials                                                            |    |
| Component Images                                                             |    |
| Pressure Alert Systems – 2 and 4 wheels – Multi-fit Valve Mount Transmitters |    |
| Overview.                                                                    |    |
| Bill of Materials                                                            |    |
| Component Images                                                             |    |
| Pressure Alert Full Function Display                                         |    |
| Overview                                                                     |    |
| Bill of Materials                                                            |    |
| Component Images                                                             |    |
| Pressure Alert Flexible Power Adaptor                                        |    |
| Overview                                                                     |    |
| Bill of Materials                                                            |    |
| Component Image                                                              |    |
| Pressure Alert Transmitter Kit – 2 - Multi-fit Strap Mount Transmitters      |    |
| Overview                                                                     |    |
| Bill of Materials                                                            |    |
| Component Image                                                              |    |
| Pressure Alert Transmitter Kit – 2 - Multi-fit Valve Mount Transmitters      |    |
| Overview                                                                     |    |
| Bill of Materials                                                            |    |
| Component Image                                                              |    |
| Pressure Alert Valve Kits                                                    |    |
| Overview                                                                     |    |
| Component Image                                                              |    |
| Receiver                                                                     | 24 |

| Operation                                                                 | 24                                     |
|---------------------------------------------------------------------------|----------------------------------------|
| Programming the Receiver                                                  | 24                                     |
| Multi-function Display (MFD)                                              | 25                                     |
| Controls and Display                                                      | 25                                     |
| ICON Summary Table                                                        |                                        |
| Multi function Display Operation Modes                                    | 70                                     |
| Mode Summery                                                              | <i>1 کے</i><br>רר                      |
| Mode Summary                                                              |                                        |
| Stalle-Dy mode<br>Dower Stages                                            |                                        |
| Stand-By Mode                                                             |                                        |
| Regular Mode                                                              |                                        |
| D                                                                         | 20                                     |
| Programming Wodes                                                         |                                        |
| Standard Operating Settings – Level 1                                     |                                        |
| Cold Initiation Pressure                                                  |                                        |
| I IFC KOLALION                                                            |                                        |
| Drossure Deviction Alert                                                  |                                        |
| High Temperature Alert                                                    |                                        |
| High Temperature Alert                                                    |                                        |
| Diagnostic Modes I aval 2                                                 |                                        |
| Slope                                                                     |                                        |
| Stope                                                                     |                                        |
| Learn                                                                     |                                        |
| Hidden Programming Mode _ Level 3                                         | 38                                     |
| Low Pressure Alert                                                        |                                        |
| Chasting Time Conditions                                                  | 20                                     |
| Checking The Collutions                                                   | 20                                     |
| Detecting Abnormal Tire Processo                                          |                                        |
| Understanding Temperature Compensated Pressure Readings                   | 40 /10                                 |
| Pressure Deviation Alert                                                  | 40-<br>40                              |
| I ow Pressure Warning                                                     |                                        |
| Detecting Excessive Tire Air Temperature                                  |                                        |
| High Temperature Warning                                                  |                                        |
|                                                                           | 10                                     |
| Installation                                                              |                                        |
| Valve Mount Transmitter                                                   |                                        |
| Procedure Overview                                                        |                                        |
| Alligator Valve Selection Process and Verification of Proper Assembly Fit |                                        |
| Internal Visual Inspection of the Wheel or Rim                            |                                        |
| Alligator Valve Selection and Fit Verification                            |                                        |
| Stran Mount Transmitter                                                   |                                        |
| Process Overview                                                          |                                        |
| Rosa Racaivar Installation                                                | 47                                     |
|                                                                           | ······································ |
| LCD unit Installation                                                     |                                        |
| LCD unit Installation                                                     |                                        |
|                                                                           |                                        |

| Power Shoe Installation4                                | 8             |
|---------------------------------------------------------|---------------|
| <b>Connection to External Systems</b>                   | <b>9</b><br>9 |
| Technical Specifications                                | D             |
| Base Receiver                                           | 0             |
| LCD Full Function Display                               | 0             |
| Power Shoe                                              | 0             |
| Battery Pack                                            | 0             |
| Transmitters – Strap Mount5                             | 1             |
| Transmitters – Valve Mount5                             | 1             |
| Service and Warranty52                                  | 2             |
| Replacing a Transmitter – Valve and Strap Mount52       | 2             |
| Replacing a Receiver                                    | 2             |
| Replacing a Full Function Display52                     | 2             |
| SmarTire Service Policy – Handling Returned Materials52 | 2             |
| Limited Warranty (US)                                   | 3             |
| Warranty (Canada)                                       | 4             |
| Regulatory Requirements                                 | 5             |
| FCC Identification                                      | 5             |
| European Requirements                                   | 5             |

# **FCC Notice**

This device complies with Part 15 of the FCC Rules. Operation is subject to the following two conditions: (1) this device may not cause harmful interference, and (2) this device must accept any interference received, including interference that may cause undesired operation.

This equipment has been tested and found to comply with the limits for a Class B digital device, pursuant to Part 15 of the FCC Rules. These limits are designed to provide reasonable protection against harmful interference in a residential installation. This equipment generates, uses and can radiate radio frequency energy and, if not installed and used in accordance with the instructions, may cause harmful interference to radio communications. However, there is no guarantee that interference will not occur in a particular installation.

If this equipment does cause harmful interference to radio or television reception, which can be determined by turning the equipment off and on, the user is encouraged to try to correct the interference by one or more of the following measures:

- Reorient or relocate the receiving antenna.
- Increase the separation between the equipment and receiver.
- Connect the equipment into an outlet on a circuit different from that to which the receiver is connected.
- Consult the dealer or an experienced radio/TV technician for help.

# Introduction

# **Purpose of Manual**

This manual is intended for use by service personnel and dealers. It contains detailed information on operation, installation and service of the SmarTire Pressure Monitoring Systems (GEN-II).

# **About Tire Monitoring Systems**

The SmarTire System consists of a receiver and optional programmable Multifunction Display, which are conveniently mounted within easy view and reach of the driver. Wheel mounted sensor/transmitters inside each tire measure contained air pressure and temperature and transmit this data to the receiver. The receiver or Multifunction Display displays the location and/or value of any detected abnormal tire pressure or temperature, alerting the driver at preset limits.

The Multifunction Display also provides convenient fingertip access to viewing the pressure, temperature and pressure deviation of each tire.

| Valve mount transmitter | Strap mount transmitter | Receiver with mounting bracket | Multi-function display |  |  |  |  |
|-------------------------|-------------------------|--------------------------------|------------------------|--|--|--|--|
|                         |                         |                                | A go .                 |  |  |  |  |
| Power Ada               | ptor (Gooseneck)        | Receiver Pe                    | Receiver Power Cable   |  |  |  |  |
|                         |                         |                                |                        |  |  |  |  |

#### **Tire Monitoring Components**

#### **Feature Summary**

| Feature                                 | Function of                         |
|-----------------------------------------|-------------------------------------|
|                                         |                                     |
| Low pressure alert                      | Receiver                            |
| Low pressure warning                    | Receiver and multi-function display |
| Pressure deviation alert                | Multi-function display              |
| High temperature warning                | Multi-function display              |
| Battery voltage                         | Multi-function display              |
| Temperature compensation factor (slope) | Multi-function display              |
| Transmitter ID learn mode               | Multi-function display              |

# System Scope of Use and Warnings

#### The SmarTire<sup>™</sup> System and Tire Maintenance

This system is a sensing device designed to identify and display tire operating data and activate an alert or warning when pressure or temperature irregularities are detected. It is the responsibility of the driver to react promptly and with discretion to alerts and warnings. Abnormal tire inflation pressures should be corrected at the earliest opportunity.

#### System Installation and Usage

Use of the SmarTire<sup>TM</sup> system requires that it has been properly installed and programmed by qualified personnel according to SmarTire Systems Inc. documentation.

This includes the Owner's Manual and any supplementary installation instructions included with system components.

THIS SYSTEM IS SUITABLE FOR USE IN PASSENGER AND LIGHT TRUCK TIRES UP TO MAXIMUM COLD INFLATION PRESSURE OF 85 PSI..

#### **Use of Chemicals**

Temporary resealing or reinflation products containing internal sealers or propellants in any tire/wheel assembly may adversely affect the operation of Sensor Modules. Use of these chemicals can damage the pressure sensor and may nullify any manufacturer's warranty, expressed or implied.

#### **Power Connection**

If your Display Module is connected to an unkeyed cigarette lighter socket unplug it when you park the vehicle for extended periods of time (more than three days) to avoid draining the battery. On a keyed circuit you will see the key lights turn off and the information screen clear when the ignition switch is turned off.

#### Warnings

- 1. When an alert or warning conditions is detected, reduce vehicle speed to an appropriate safe level and proceed to a safe stopping location or facility where the tire can be inspected and serviced.
- 2. The *pressure deviation alert* indicates that the pressure has dropped a set amount below the required pressure.
- 3. The *low pressure alert* occurring shortly after a pressure status alert indicates that a rapid pressure loss is taking place.
- 4. The *low pressure warning* indicates that the pressure has dropped to a level considered critical to the tire's ability to support and/or provide directional control to the vehicle.

5. The *high temperature warning* indicates that the contained air temperature has exceeded the selected maximum. A tire temperature buildup can be caused by a number of factors including severe under inflation, hard sustained braking, vehicle overload and sustained high speeds.

# **SmarTire Product Overview**

The Tire Monitoring Systems are sold in several configurations and options. Below is a table outlining the available kits, upgrades and spare components.

## **Product List**

| Product | Product<br>Stock Code | Description                                                                   |
|---------|-----------------------|-------------------------------------------------------------------------------|
| А       | 060.1004              | Pressure Alert System – 4 wheels – Multi fit Strap Mount Transmitters         |
| Н       | 060.1002              | Pressure Alert System – 2 wheels – Multi fit Strap Mount Transmitters         |
| В       | 060.2004              | Pressure Alert System – 4 wheels - Valve Transmitters (valves not included)   |
| Ι       | 060.2002              | Pressure Alert System – 2 wheels – Multi fit Valve Mount<br>Transmitters      |
| D       | 061.4000              | Pressure Alert Full Function Display (LCD-I)                                  |
| Е       | 061.4001              | Pressure Alert Full Function Remote Display (LCD-R)                           |
| С       | 061.3000              | Pressure Alert Flexible Power Adaptor                                         |
| F       | 061.1002              | Pressure Alert Transmitter Kit – 2 - Multi-fit Strap Mount<br>Transmitters    |
| G       | 061.2002              | Pressure Alert Transmitter Kit – 2 - Valve Transmitters (valves not included) |
|         | 063.2000              | Pressure Alert 2 Valve Kit – A                                                |
|         | 063.2001              | Pressure Alert 2 Valve Kit – B                                                |
|         | 063.2002              | Pressure Alert 2 Valve Kit – C                                                |
|         | 063.2003              | Pressure Alert 2 Valve Kit – D                                                |

# Tire Monitor System Kit Component Table

| Kit Description         |                   |                                                                                     |               |                      |                            |                            |                                     |                                     | Ki                       | t C     | om                 | po                | nen                | nts            |                  |           |           |           |           |
|-------------------------|-------------------|-------------------------------------------------------------------------------------|---------------|----------------------|----------------------------|----------------------------|-------------------------------------|-------------------------------------|--------------------------|---------|--------------------|-------------------|--------------------|----------------|------------------|-----------|-----------|-----------|-----------|
| Product Type Short Code |                   |                                                                                     | Base receiver | 2 Receiver Cable Kit | 4 Transmitter, Strap Mount | 5 Transmitter, Valve Mount | ) LCD Multi-function Display Type I | B LCD Multi-function Display Type R | 5 Flexible Power Adaptor | 5 Strap | Document Kit Basic | Document Kit, LCD | I Installation Kit | Package Type A | 2 Package Type B | Valve - A | Valve - B | Valve - C | Valve - C |
|                         | Kit Stock<br>Code | Kit Description                                                                     | 200.005       | 000.690              | 200.006                    | 200.006                    | 200.006                             | 200.006                             | 200.006                  | 264.011 | 700.000            | 200.000           | 000.690            | 276.004]       | 276.0042         |           |           |           |           |
| A                       | 060.1004          | Pressure Alert System – 4<br>wheels – Multi fit Strap<br>Mount Transmitters         | 1             | 1                    | 4                          |                            | . 1                                 |                                     |                          | 4       | 1                  |                   | ~                  | 1              |                  |           |           |           |           |
| Η                       | 060.1002          | Pressure Alert System – 2<br>wheels – Multi fit Strap<br>Mount Transmitters         |               | 1                    | 2                          |                            |                                     |                                     |                          | 2       | 1                  |                   |                    | 1              |                  |           |           |           |           |
| В                       | 060.2004          | Pressure Alert System – 4<br>wheels - Valve Transmitters<br>(valves not incl.)      |               | 1                    |                            | 4                          |                                     |                                     |                          |         |                    |                   |                    |                | 1                |           |           |           |           |
| Ι                       | 060.2002          | Pressure Alert System – 2<br>wheels – Multi fit Valve<br>Mount Transmitters         |               | 1                    |                            | 2                          |                                     |                                     |                          |         |                    |                   |                    |                | 1                |           |           |           |           |
| D                       | 061.4000          | Pressure Alert Full Function<br>Display (LCD-I)                                     |               |                      |                            |                            | 1                                   |                                     |                          |         |                    | 1                 |                    |                | 1                |           |           |           |           |
| Е                       | 061.4001          | Pressure Alert Full Function<br>Remote Display (LCD-R)                              |               |                      |                            |                            |                                     | 1                                   |                          |         |                    | 1                 |                    |                | 1                |           |           |           |           |
| С                       | 061.3000          | Pressure Alert Flexible Power<br>Adaptor                                            |               |                      |                            |                            |                                     |                                     | 1                        |         |                    |                   |                    |                | 1                |           |           |           |           |
| F                       | 061.1002          | Pressure Alert Transmitter Kit<br>– 2 - Multi-fit Strap Mount<br>Transmitters       |               |                      | 2                          |                            |                                     |                                     |                          | 2       | 1                  |                   |                    |                |                  |           |           |           |           |
| G                       | 061.2002          | Pressure Alert Transmitter Kit<br>– 2 - Valve Transmitters<br>(valves not included) |               |                      |                            | 2                          |                                     |                                     |                          |         |                    |                   |                    |                |                  |           |           |           |           |
|                         | 063.2000          | Pressure Alert 2 Valve Kit –<br>A                                                   |               |                      |                            |                            |                                     |                                     |                          |         |                    |                   |                    |                |                  | 2         |           |           | 1         |
|                         | 063.2001          | Pressure Alert 2 Valve Kit –<br>B                                                   |               |                      |                            |                            |                                     |                                     |                          |         |                    |                   |                    |                |                  |           | 2         |           |           |
|                         | 063.2002          | Pressure Alert 2 Valve Kit –<br>C                                                   |               |                      |                            |                            |                                     |                                     |                          |         |                    |                   |                    |                |                  |           |           | 2         |           |
|                         | 063.2003          | Pressure Alert 2 Valve Kit –<br>D                                                   |               |                      |                            |                            |                                     |                                     |                          |         |                    |                   |                    |                |                  |           |           |           | 2         |
|                         |                   |                                                                                     |               |                      |                            |                            |                                     |                                     |                          |         |                    |                   |                    |                |                  |           |           |           |           |

6/13/2000 Page 11 of 55 This manual is under review by SmarTire – DO NOT ISSUE

### **System Descriptions**

#### Pressure Alert Systems – 2 and 4 wheels – Multi-fit Strap Mount Transmitters

| Kit # 060.1004 | (4 wheel) Product A |
|----------------|---------------------|
| Kit # 060.1002 | (2 wheel) Product H |

#### Overview

These kits contain a base receiver, two or four strap mounted transmitters, installation hardware and documentation for use on tires with a pressure up to 83 PSI (gauge).

The transmitters transmit pressure and temperature data when the vehicle attains a speed of 10 kph. Tire pressure and temperature are checked every six seconds and data is transmitted every 5 minutes.

The receiver annunciates a pressure loss incident at two severity levels. The initial warning occurs when the pressure has dropped a set amount below the required pressure. A second warning occurs when the pressure has dropped to a level considered critical to the support of the vehicle. The affected tire is identified with a colour coded indicator on the receiver, corresponding to the same colour code on the valve of the respective tire.

An optional serial port can send transmitter data to another customer device.

To install the system use a supplied strap to mount the transmitter on the lowest part of the wheel well near the valve. Plug the receiver into the cigarette lighter plug with the supplied cable.

#### **Bill of Materials**

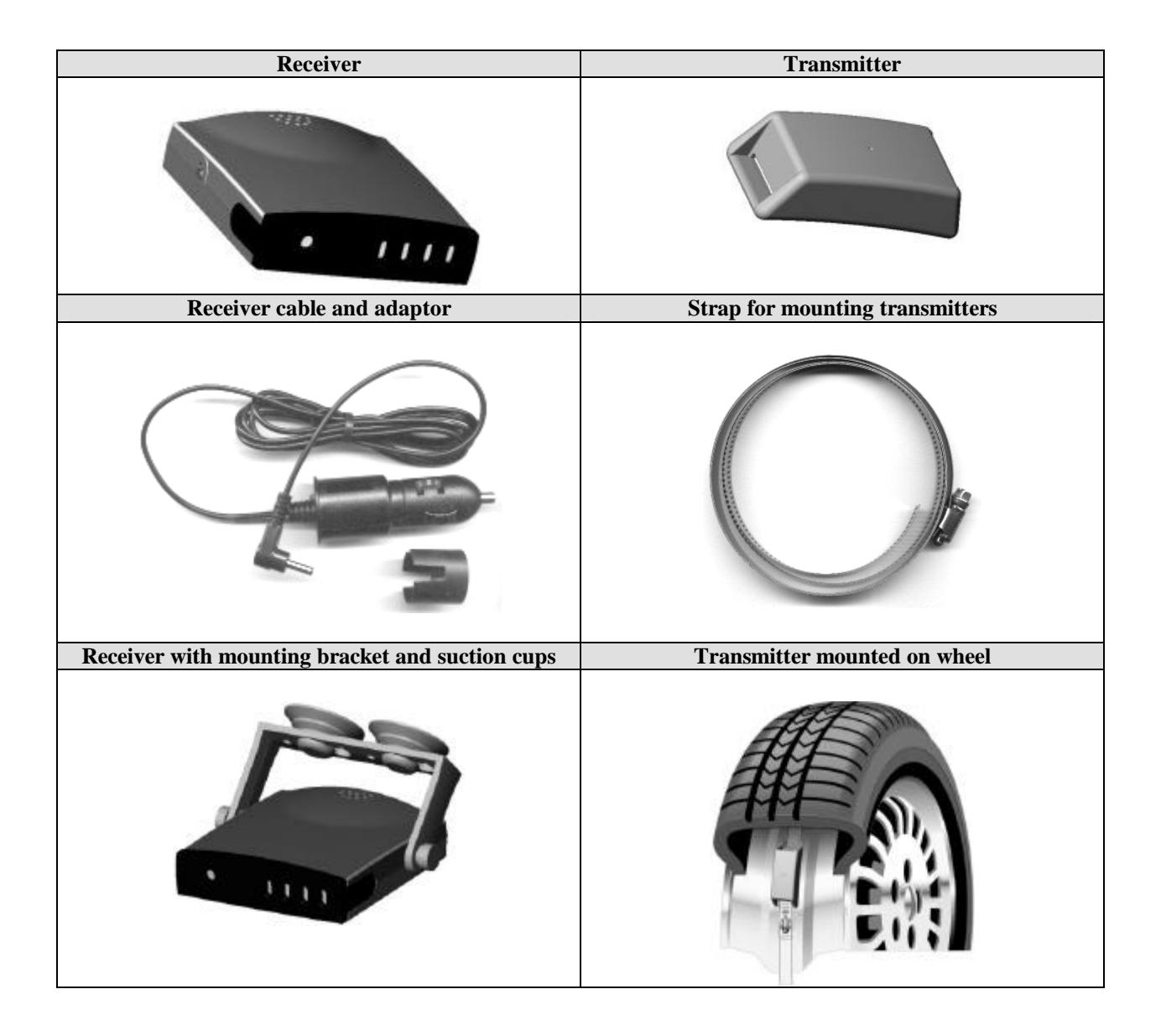

#### Pressure Alert Systems – 2 and 4 wheels – Multi-fit Valve Mount Transmitters

#### Kit # 060.2004 (4 wheel) Product B Kit # 060.2002 (2 wheel) Product I

#### Overview

These kits contain a base receiver, two or four valve mounted transmitters, installation hardware and documentation for use on tires with a pressure up to 83 PSI (gauge).

The transmitters transmit pressure and temperature data when the vehicle attains a speed of 10 kph. Tire pressure and temperature are checked every six seconds and data is transmitted every 5 minutes.

The receiver annunciates a pressure loss incident at two severity levels. The initial warning occurs when the pressure has dropped a set amount below the required pressure. A second warning occurs when the pressure has dropped to a level considered critical to the support of the vehicle. The affected tire is identified with a colour coded indicator on the receiver, corresponding to the same colour code on the valve of the respective tire.

An optional serial port can send transmitter data to another customer device.

To install the system attach a transmitter to a suitable valve and mount in the valve hole. Plug the receiver into the cigarette lighter plug with the supplied cable.

#### Note: Valves are not included with the kit.

#### **Bill of Materials**

#### **Component Images**

NOTE: Valve not included in kit

| Receiver                                        | Transmitter                    |
|-------------------------------------------------|--------------------------------|
| • • • • • •                                     | C-RA-                          |
| Receiver cable and adaptor                      | Transmitter mounted with valve |
|                                                 |                                |
| Receiver with mounting bracket and suction cups | Transmitter mounted on wheel   |
| · · · · · · ·                                   |                                |

#### Pressure Alert Full Function Display

Kit # 061.4000 LCD-I Kit # 061.4001 LCD-R

#### Overview

The full function display is used with any existing system to extend the functionality of the basic tire pressure monitoring system up to 20 tire positions. It provides a digital pressure and temperature readout as well as diagnostic data such as transmitter battery life for each tire. The user can also set his own pressure warning levels and adjust other parameters to suit a particular tire.

Two models of the LCD exist, differing by their method of connecting to the base receiver. The LCD-I clips onto the front of the receiver, while LCD-R is connected via a 6 ft. interconnecting cable.

To install, remove the basic receiver bezel. Clip the LCD-I unit onto the front of the base receiver (or connect the cable in the case of the LCD-R).

#### **Bill of Materials**

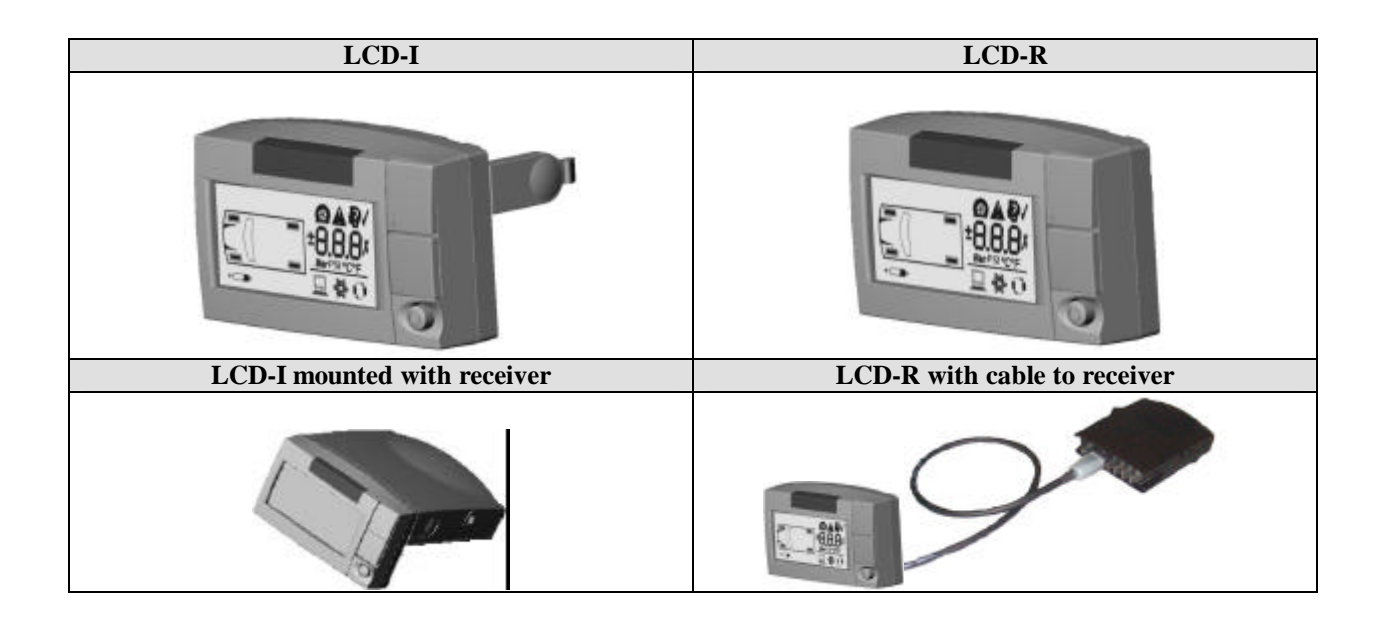

#### Pressure Alert Flexible Power Adaptor

#### Kit # 061.3000

#### Overview

A flexible power adapter is plugged into the cigarette lighter socket and the receiver is mounted on it so that it can be positioned by the driver for the best viewing position.

#### **Bill of Materials**

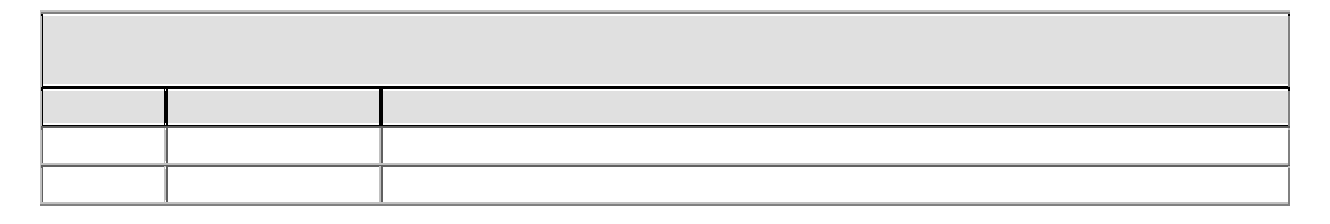

| Flexible Power Adapte                          | Flexible Power Adaptor (Gooseneck) Mount         |  |
|------------------------------------------------|--------------------------------------------------|--|
| C. C.                                          | and the second                                   |  |
| <b>Receiver – LCD mounted on Power Adaptor</b> | <b>Receiver - LCD-R mounted on Power Adaptor</b> |  |
| THE REAL PROPERTY                              |                                                  |  |

#### Pressure Alert Transmitter Kit – 2 - Multi-fit Strap Mount Transmitters

#### Kit # 061.1002

#### **Overview**

This kit consists of two strap-mount transmitters and installation hardware and instructions for installation. It is intended to expand an existing installation.

Note: If this kit increases the total number of transmitters on a vehicle to greater than four, then the full function display must also be installed to view all tire positions.

#### **Bill of Materials**

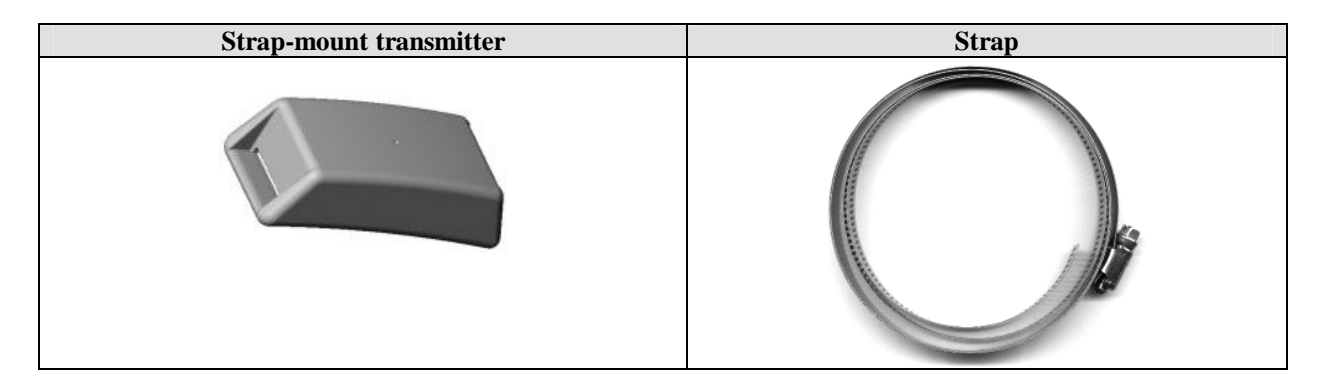

#### Pressure Alert Transmitter Kit – 2 - Multi-fit Valve Mount Transmitters

#### Kit # 061.2002

#### Overview

This kit consists of two strap-mount transmitters and installation hardware and instructions for installation.

Note: If this kit increases the total number of transmitters on a vehicle to greater than four, then the full function display must also be installed to view all tire positions.

#### **Bill of Materials**

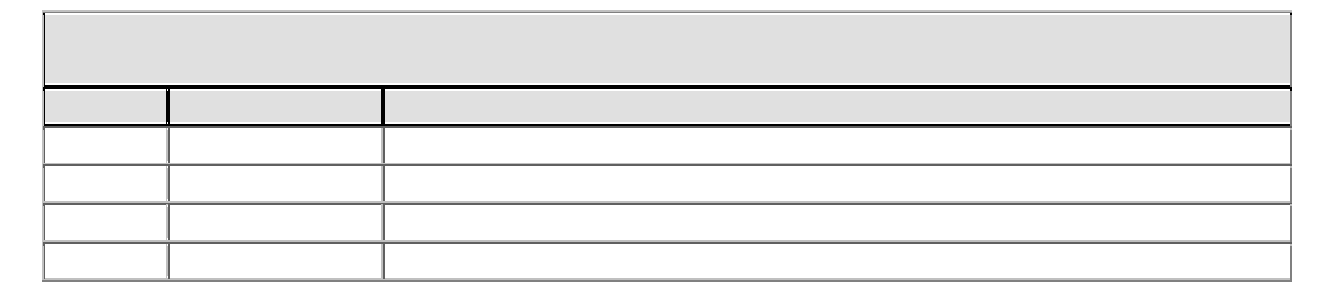

| Valve-mount transmitter |  |
|-------------------------|--|
|                         |  |

#### SmarTire Systems Inc. Tire Monitoring System Reference Manual

#### **Pressure Alert Valve Kits**

#### Overview

These kits consist of two alligator valves of differing length for use with valve-mount transmitter kits.

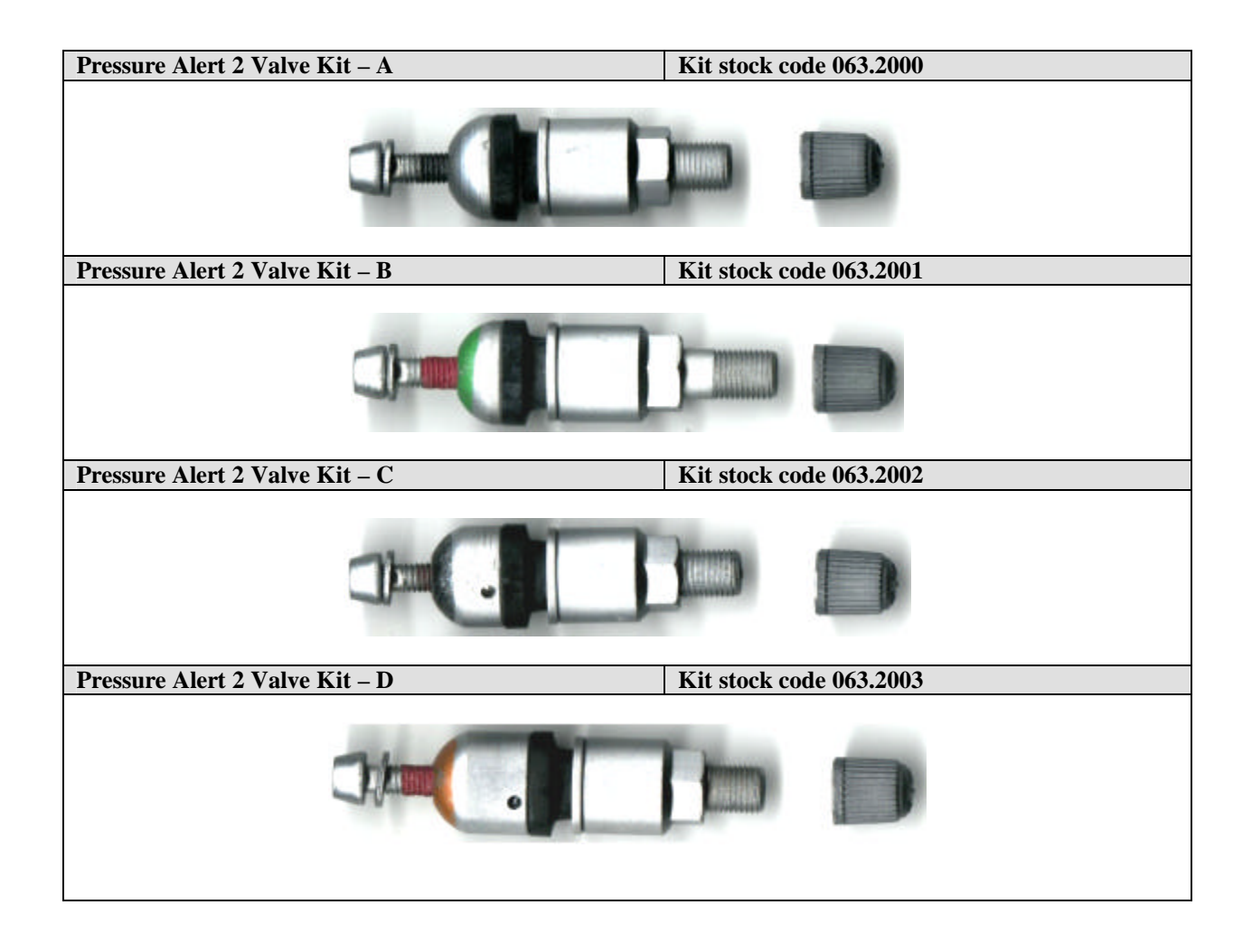

# Receiver

# Operation

Ensure the receiver is plugged in. After power is applied the lights flash red, green, then amber. They continue to flash amber until signals are received from the tire transmitters which transmit pressure data shortly after the vehicle starts to move (at speeds greater than 10kph). Then all will turn off except the system light (left most light).

The receiver is preset to initiate warnings at two levels of tire pressure. Typical settings are 24 PSI to initiate a **Low Pressure Alert** and 18 PSI to initiate a **Low Pressure Warning**. Check your kit documentation for the settings for your receiver.

| • | When transmissions are received amber tire lights<br>turn off one at a time and finally system led turns<br>green and stays on steady.                                                                                                    |
|---|----------------------------------------------------------------------------------------------------|
|   | System light is on green. Normal condition with no alerts on any tire.                                                                                                    |
|   | On <b>Low Pressure Alert</b> , there is a long beep, the<br>tire light turns red and stays red.<br>On <b>Low Pressure Warning</b> , the receiver beeps five<br>times, with accompanying red light. Then red light<br>flashes. After one minute receiver beeps five times.<br>Continues until tire condition is corrected. Then light<br>turns off. |

# **Programming the Receiver**

The factory settings for Low Pressure Alert and Low Pressure Warning can be changed with the multi-function display. When a new transmitter is installed its ID must be programmed into the receiver for it to be able to receive data. This is done with the Learn Mode of the multi-function display.

# **Multi-function Display (MFD)**

# **Controls and Display**

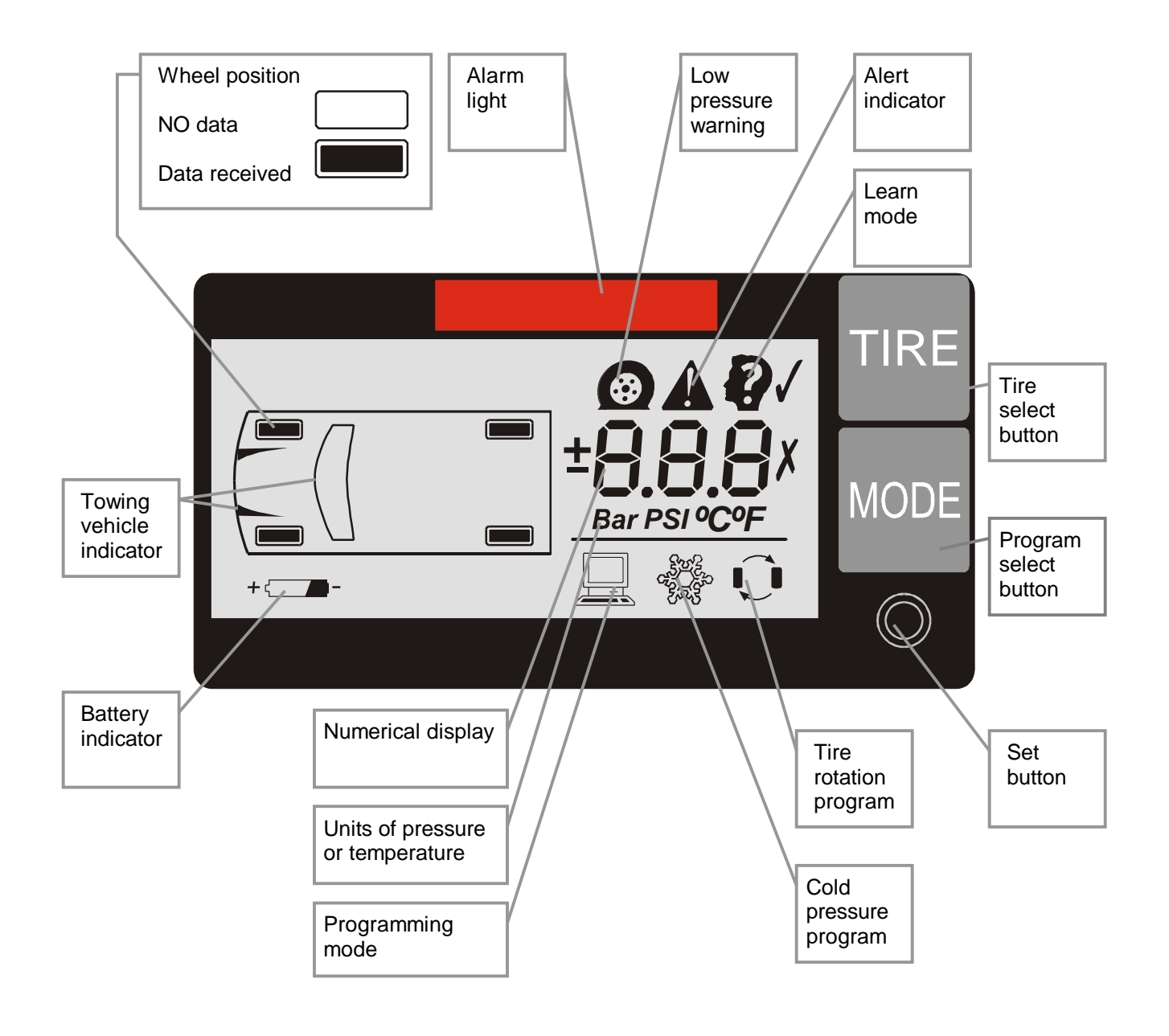

# **ICON Summary Table**

| Name                             | Icon                                      | Description                                                                                    |
|----------------------------------|-------------------------------------------|------------------------------------------------------------------------------------------------|
|                                  |                                           |                                                                                                |
| Battery Indicator                | + (                                       | Diagnostic mode, used to display battery                                                       |
|                                  |                                           | voltage for a selected sensor                                                                  |
| Battery Text ("bat")             | 685                                       | Diagnostic mode, used to display battery<br>voltage for a selected sensor                      |
| Check Mark                       | J                                         |                                                                                                |
| Cold Pressure Setting            | aj je je je je je je je je je je je je je | Programming Mode, Cold Pressure Setting                                                        |
| No data received                 |                                           | No data has been received (pressure, temperature or battery voltage)                           |
| Error Code (1)                   | <u> </u>                                  | Sensor fault detected                                                                          |
| Error Code (2)                   | 62                                        | EEPROM fault                                                                                   |
| Error Code (3)                   | 63                                        | Oscillator fault                                                                               |
| Alert                            | A                                         | Display when a pressure alert has been detected. Used in programming pressure alert limit.     |
| Low Pressure Warning             | Ø                                         | Display when a pressure warning has been detected. Used in programming pressure warning limit. |
| Numeric Display                  | 8.8.8                                     | Displays numerical value of pressure, temperature and other functions.                         |
| Pressure Deviation               | ±                                         | When on indicates that the numerical value of the display is a pressure deviation.             |
| Pressure Units                   | Bar PSI                                   | Pounds per square inch, Bars                                                                   |
| Programming Mode                 |                                           | LCD unit is in programming mode.                                                               |
| Sensor Alarm                     | 58                                        | Sensor alarm is detected.                                                                      |
| Slope                            | SL                                        | During programming mode, setting of slope                                                      |
| Temperature Units                | °C⁰F                                      | Celsius or Fahrenheit degrees are selected                                                     |
| Tire ID Learn                    |                                           | Inner part flashes during ID learn mode                                                        |
| Tire Position                    |                                           | Tire position programmed, no data received                                                     |
| Programmed                       |                                           |                                                                                                |
| Tire Position Signal<br>Received |                                           | Programmed tire position has received pressure data. (Inner part is on steady)                 |
| Tire Rotation                    | Û                                         | Programming mode, tire rotation mode                                                           |
| Towing vehicle indicator         | -(]                                       | At least one of the 10 towing vehicle sensors has transmitted                                  |
| X Mark                           | X                                         |                                                                                                |

# **Multi-function Display Operation Modes**

The Multi-function display extends the functionality of the basic tire monitoring system from four to twenty wheel positions. Digital readouts for pressure, temperature and temperature-compensated pressure alerts are provided for each wheel position.

The MFD is required when the receiver must be programmed to accept the new ID number of a replacement transmitter (Learn Mode) and to change the alert settings in the receiver.

#### **Mode Summary**

| Stand-By mode           | System wheel data status and configuration                      |
|-------------------------|-----------------------------------------------------------------|
| Regular mode            | View condition of a selected tire                               |
| Programming mode        | Program cold pressure, tire rotation, (3) alert settings, units |
| Diagnostic modes        | Slope, battery voltage, learn mode                              |
| Hidden Programming mode | Set receiver low pressure alert threshold                       |

#### **Power Stages**

The MFD has an energy saving feature that turns lights on to full intensity only when required to display alert conditions or program the unit. The unit automatically switches to lower power stages when no data transmissions or control activity is detected.

| Active stage     | Back light is on, LEDs (alarm light and button lights) at full intensity.<br>Entered when any button is pressed or a valid packet is received in low-<br>power stage. |
|------------------|----------------------------------------------------------------------------------------------------|
| Half-power stage | Back light is off, LEDs (alarm light and button lights) dimmed<br>Default stage after power-up. This stage is entered when no button is<br>pressed in 5 minutes       |
| Low-power stage  | All lights are off (will activate when a button is pressed or transmission received). Entered when no valid data packet is received in 20 minutes.                    |

In stand-by mode the MFD will be in one of the three power stages. In all other modes the MFD will be in the active power stage.

#### **Stand-By Mode**

The stand-by mode is the state of the multi-function display showing the system status, i.e. whether or not data has been received from installed transmitters. The screen is blank if no data has been received from any transmitter. A button must be pressed in this mode to enter the other modes. Specific data for a selected wheel position is obtained in the regular mode.

No data has been received from any installed transmitter.

The outline of an axle is displayed if at least a tire of that axle has a pressure or temperature transmission.

The tire with pressure or temperature data received is filled in. The outline of a tire with sensor fault flashes. If at least one of the ten tires of the towing vehicle has a transmission, the louver and the windshield are shown.

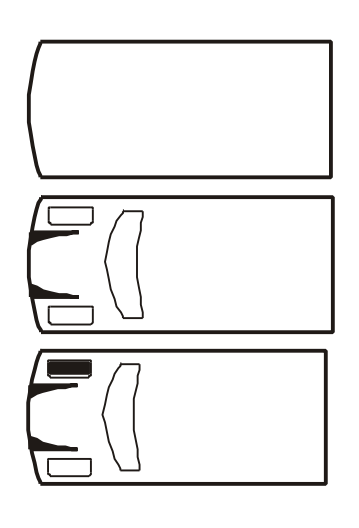

#### **Regular Mode**

This mode displays the specific pressure, temperature and alert condition of a selected wheel position. The display can be set to show pressure in PSI or BAR and temperature in °C or °F. Icons indicate the type of alert or warning.

From Stand-By mode press the TIRE button to enter the regular mode. Press the TIRE button to cycle through the tires. Press the MODE button to cycle through the pressure, temperature, and pressure deviation readings for a selected tire.

The alarm light will turn on if a tire with pressure or temperature problem is selected, and the appropriate warning icons are displayed. Press the SET button or the TIRE and MODE buttons together to go back to Stand-By mode. If no button is pressed in 5 minutes, the system will go back to Stand-By mode.

A wheel position that has not transmitted data cannot be selected even if it was previously programmed to accept a transmitter. The tire outline flashes when a sensor fault was detected.

## **Programming Modes**

#### **Standard Operating Settings – Level 1**

- Cold Pressure
- Tire Rotation
- Low Pressure Warning
- Pressure Deviation
- Temperature Alert
- Units Selection

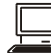

## **To Enter Programming Mode**

- 1. Enter Standby mode
- 2. Press Set button
- 3. Cold Pressure Program mode is entered
- 4. Use MODE button to scroll the possible settings.
- 5. Press Set button to get back into Standby mode.

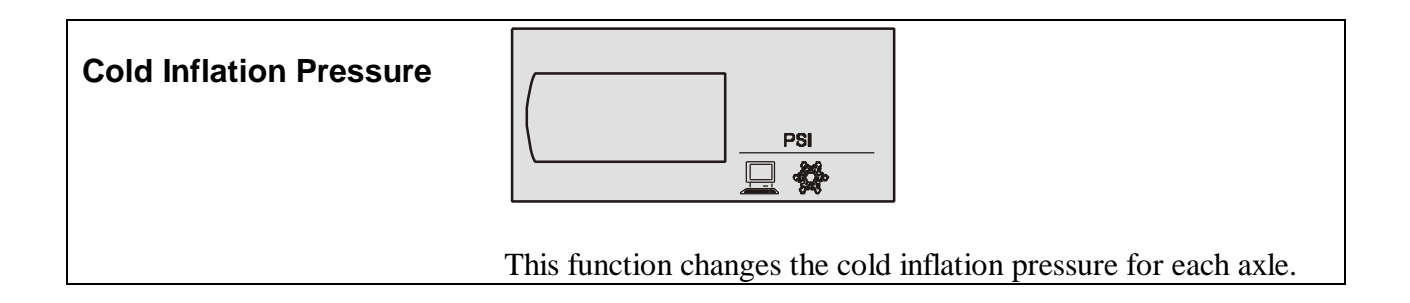

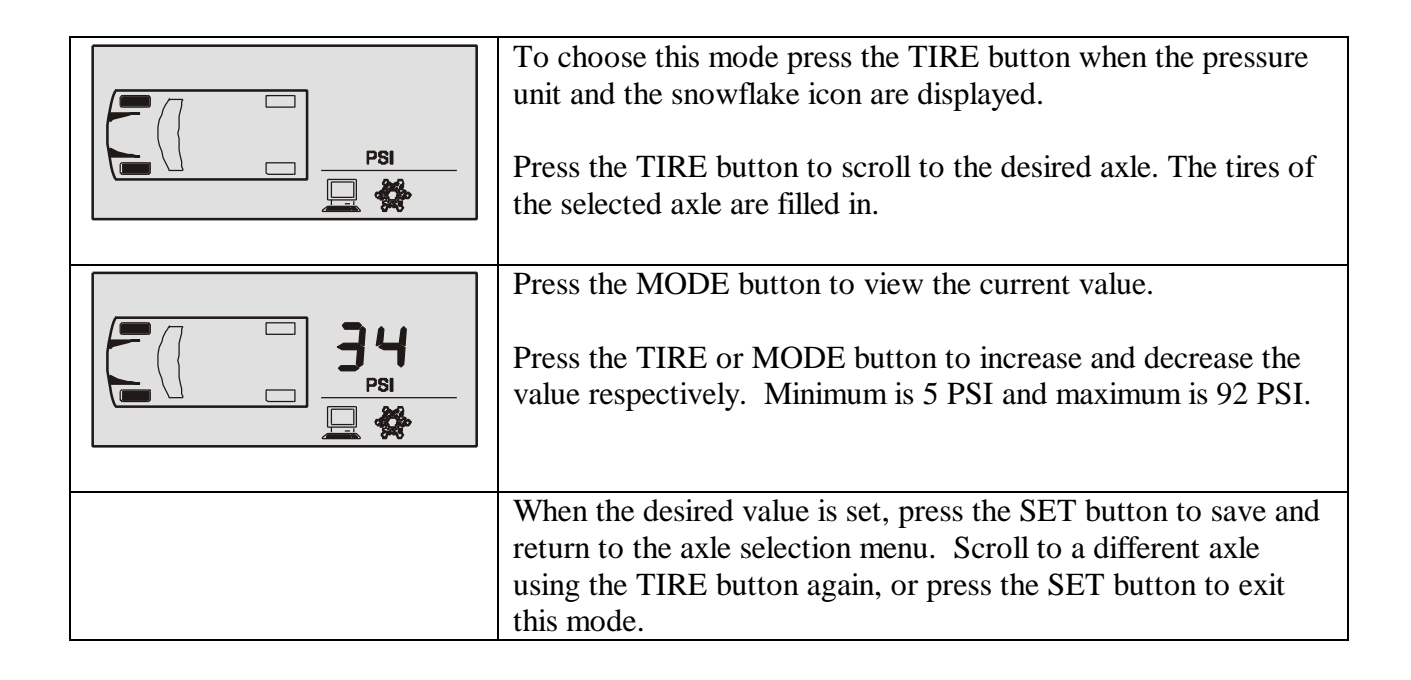

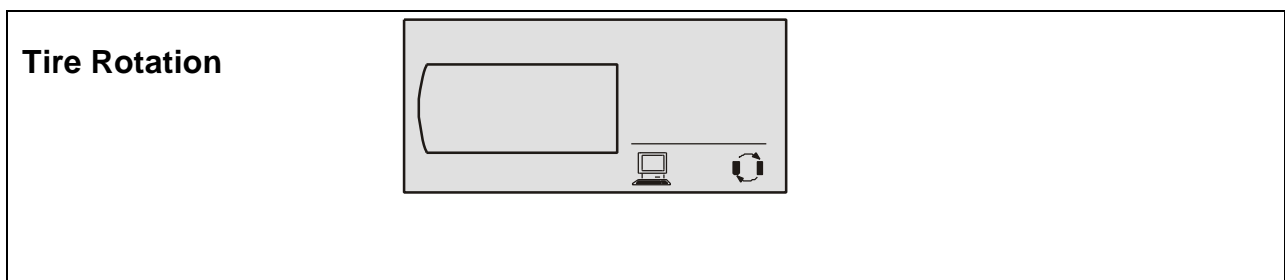

After a tire rotation the receiver needs to be reconfigured to accept existing tire ID numbers from the new locations. The color code on the transmitter and valve correspond to a sensor number.

|                                    | To choose this mode press the TIRE button when the tire<br>rotation icon is displayed<br>The tire outline indicates the installed sensors. The selected<br>tire location is filled-in. Use the TIRE button to scroll to the<br>desired tire location.                                   |
|------------------------------------|----------------------------------------------------------------------------------------------------|
|                                    | Press the MODE button to select it for editing. A number<br>representing each sensor is shown (e.g. a 2 corresponds to<br>sensor #2). Press the TIRE or MODE button to increase or<br>decrease the value respectively.                                                                  |
|                                    | Press the SET button when the number representing the desired sensor is achieved. This returns the display to the tire selection menu. Scroll to a different tire location and edit the sensor numbers. When all the changes are done, press the SET button to save and exit this mode. |
|                                    | If more than one tire location contain the same sensor number,<br>the display will prompt an error with the conflicting tires<br>filled in and the associated sensor number.                                                                                                    |
| (ID 1 programmed in two locations) | Press SET to return the tire selection menu and make necessary corrections.                                                                                                    |

#### NOTE:

After removing a sensor from the system using the Learn mode (see Diagnostic Modes below), the sensor numbers may be changed.

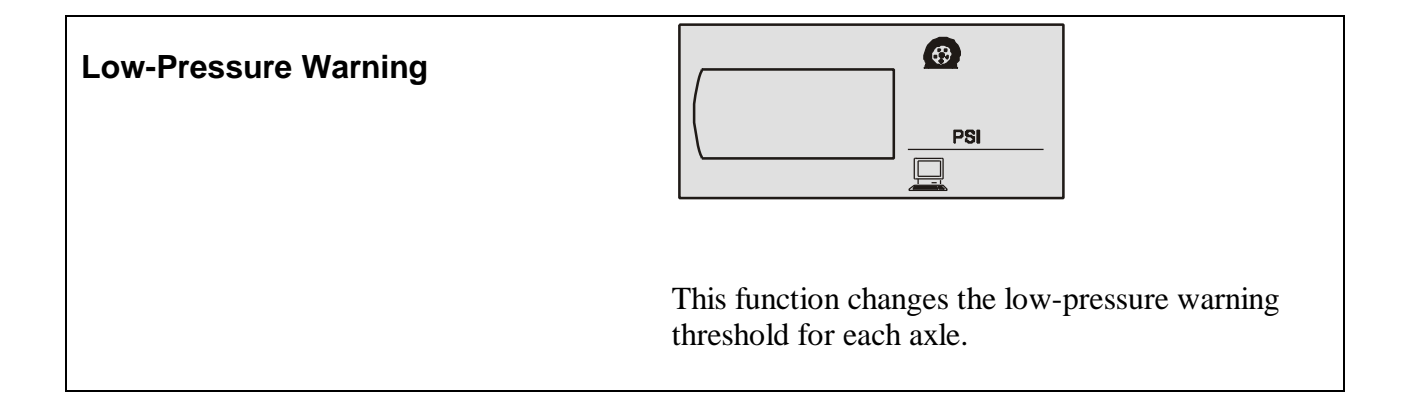

| To choose this mode press the TIRE button when the flat tire<br>icon and the pressure unit are displayed.<br>The tires of the selected axle are filled in. Use the TIRE<br>button to scroll to the desired axle.                                  |
|----------------------------------------------------------------------------------------------------|
| Press the MODE button to select the axle. The current value<br>is shown. Press the TIRE or MODE button to increase or<br>decrease the value respectively. Lowest is 5 PSI. Highest is<br>92 PSI. Hold a button down to scroll the values rapidly. |
| When the desired value is set, press the SET button to save<br>and return to the axle selection menu. Scroll to a different<br>axle using the TIRE button again, or press the SET button to<br>exit this mode.                                    |

NOTE:

If this value is changed to exceed the low-pressure alert threshold, the alert threshold value will be adjusted so that the warning threshold value is not greater than the alert threshold value.

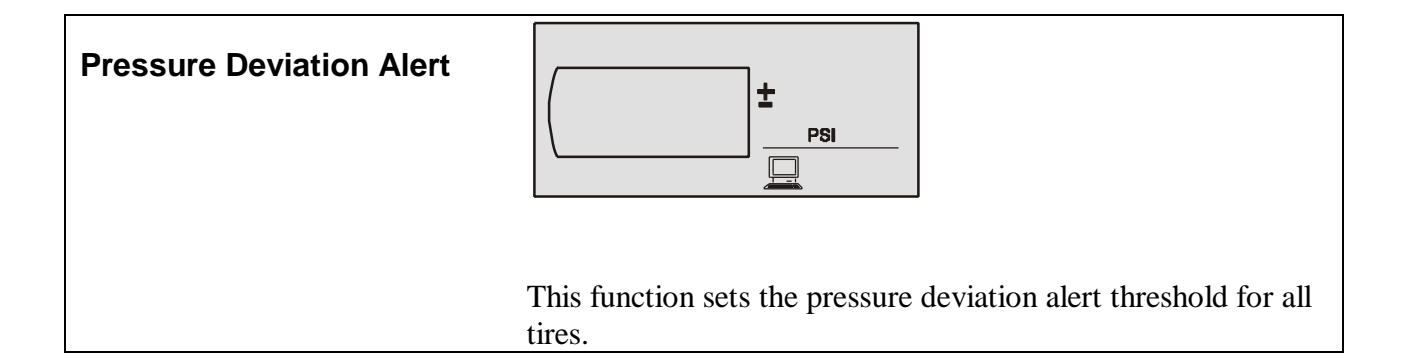

| ± 2<br>PSI | To choose this mode press the TIRE button when the +/- icon<br>and the pressure unit are displayed.<br>Press the TIRE button to display the current value. Press the<br>TIRE or MODE buttons to increase or decrease the value<br>respectively. |
|------------|----------------------------------------------------------------------------------------------------|
|            | Press the MODE button until the display shows OFF to disable this feature.                                                                                                    |
|            | Press the SET button to save the value.                                                                                                    |

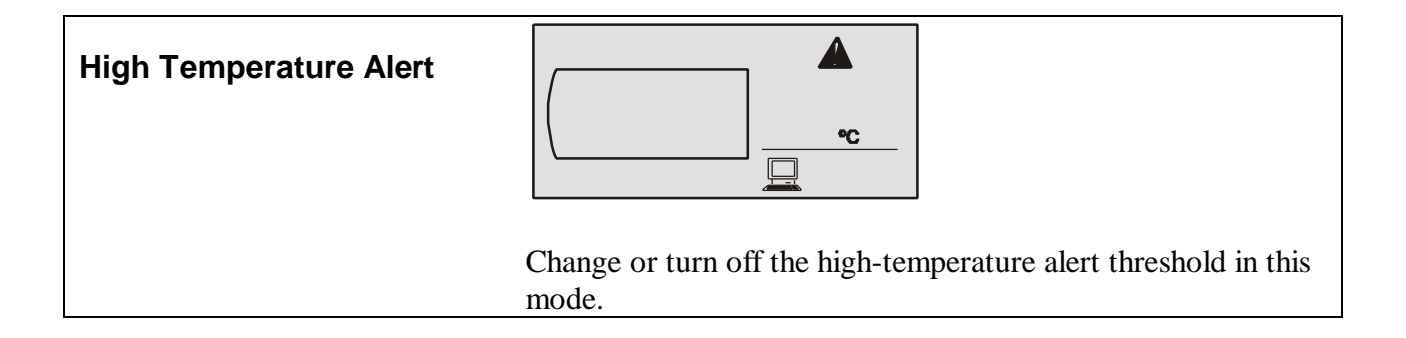

| To choose this mode press the TIRE button when the alert<br>icon and the temperature unit are displayed. The current value<br>of High Temperature Alert is displayed. Press the TIRE or<br>MODE button to increase or decrease the value respectively.<br>The minimum level is 86° F. |
|----------------------------------------------------------------------------------------------------|
| Press the MODE button until the display reads OFF to disable this feature                                                                                                    |
| Press the SET button to save the selected value.                                                                                                    |

| Units | PSI °F                                                  |  |
|-------|---------------------------------------------------------|--|
|       | Use this mode to select the combination of pressure and |  |
|       | temperature units.                                      |  |

To choose this mode press the TIRE button when both the temperature and pressure units are displayed.

Use the TIRE or MODE button to scroll through the four combinations of unit settings. Press the SET button to save and exit this mode.

#### **Diagnostic Modes - Level 2**

The following modes are found under the Diagnostic menu, which are accessed by holding the SET button in Stand-By mode or Programming menu for 5 seconds. The MODE button is used to scroll through each diagnostic mode.

- Slope (SL)
- Transmitter battery voltage (diagnostic function)
- Learn mode (set tire ID)

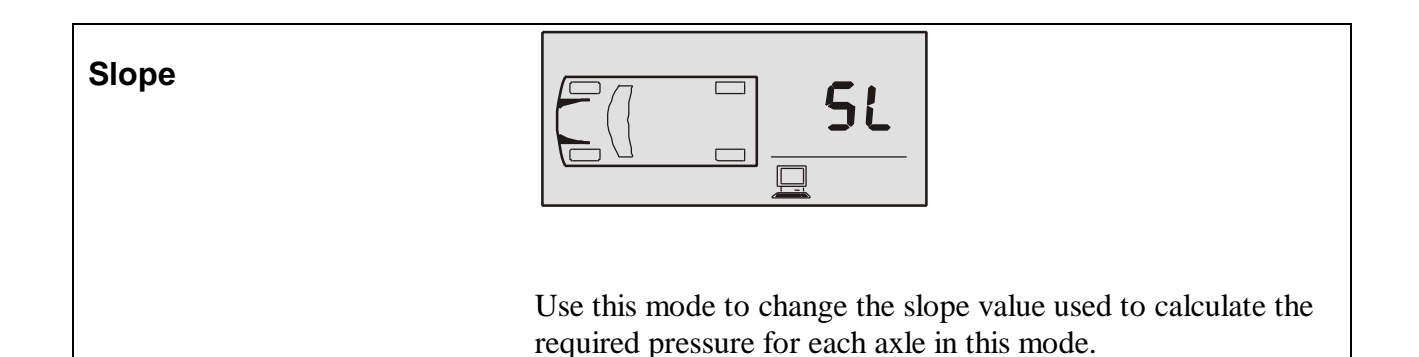

| To choose this mode press the TIRE button when "SL" is displayed.<br>Press the TIRE button to select an axle.                                                                                                    |
|----------------------------------------------------------------------------------------------------|
| Press the MODE button to display the current value of slope<br>for the selected axle.<br>Press TIRE and MODE buttons to increase and decrease the<br>value respectively. The minimum value is 10 and the<br>maximum is 160. |
| Press the SET button to save the value.<br>Press the TIRE button to select another axle for programming.                                                                                                    |

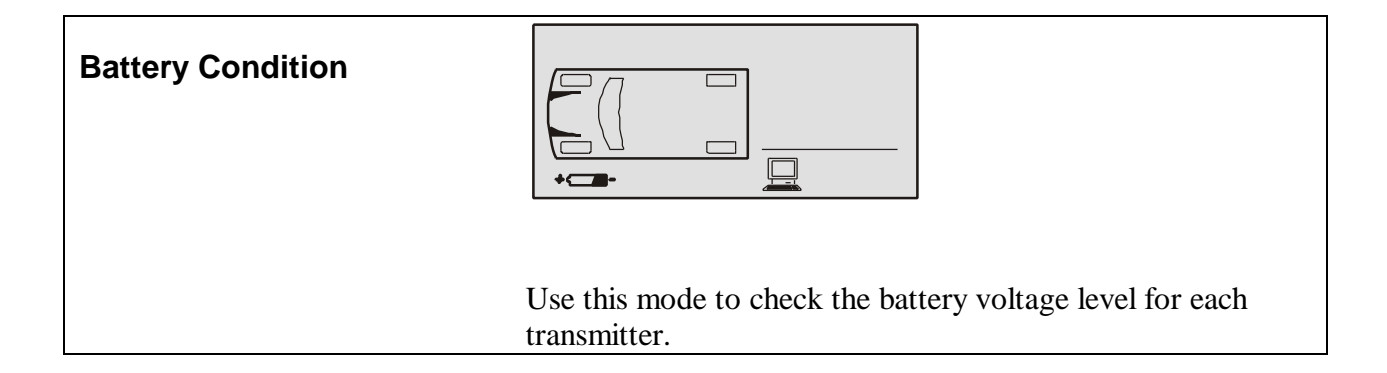

| <b>3.60</b> | To view the transmitter battery voltage for a specific wheel location press the TIRE button to scroll to each location. |
|-------------|----------------------------------------------------------------------------------------------------|
|             | If there is no voltage data received for a transmitter "" is displayed.                                                 |
|             | Press the SET button to exit this mode.                                                                                 |

#### SmarTire Systems Inc. Tire Monitoring System Reference Manual

| Learn |                                                                  |
|-------|------------------------------------------------------------------|
|       | This mode is used to add or remove transmitters from the system. |

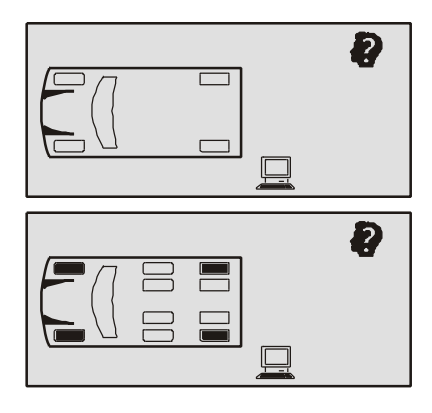

Press the MODE button to select the learn mode icon. The currently installed positions are indicated with the tire outlines.

Press the TIRE button to display the ten possible wheel positions for the towing vehicle. The currently installed transmitter positions are now indicated with a filled in tire indicator.

The outline of the wheel position to be programmed will flash.

Use the TIRE button to scroll to the desired position.

To *add* a new transmitter ID at the selected position provoke a transmission from the transmitter. A beeper chirp and rapid flashing of the alarm light indicate a valid packet was received. The new ID is stored.

To *remove* the transmitter of the selected tire location press the MODE button.

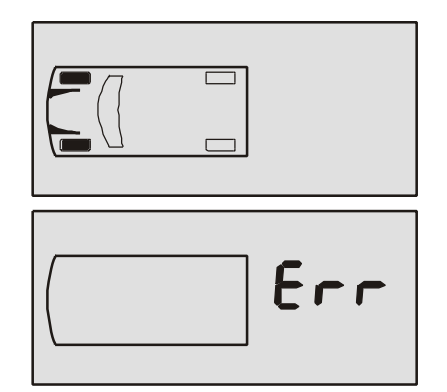

If more than one tire location contains the same sensor ID, the display will prompt an error with the conflicting tires filled in.

If no error is found, the tire map and the sensor type flags in the custom vehicle profile is updated. This operation is logged to the black box. All the fault flags and diagnostic counters stored in the EEPROM will be cleared. The system will reset and go to Stand-By mode.

#### WARNING:

Make sure that no transmitter other than the desired one has transmitted before moving on to the next tire location or exiting this mode.

#### Hidden Programming Mode – Level 3

| Low Pressure Alert |                                                                                                    |
|--------------------|----------------------------------------------------------------------------------------------------|
|                    | This mode sets the Low Pressure Alert and is used only by the receiver.                                                                                                    |
|                    | Hold the SET button for 10 seconds. The screen will show the diagnostic menu after 5 seconds. Another 5 seconds later, the warning icon and the pressure unit are displayed |

| Psi<br>Psi | Use the TIRE button to scroll to the desired axle. The tires of<br>the selected axle are filled in.<br>Press the MODE button to display the current value of the<br>selected axle. Press the TIRE or MODE button to increase or<br>decrease the value respectively. The lowest value is<br>determined by the setting of the Low Pressure Warning. The<br>highest is 92 PSI. |
|------------|----------------------------------------------------------------------------------------------------|
|            | <ul><li>When the desired value is set, press the SET button to save and return to the axle selection menu.</li><li>Scroll to a different axle using the TIRE button or press the SET button to exit this mode.</li></ul>                                                                                                    |

# **Checking Tire Conditions**

#### Startup

When power is applied a single beep accompanies all ICONS and lights turning on. Then screen blanks and only button lights stay on green.

Vehicle motion initiates data transmission from the wheel transmitters. The MFD windshield symbol (and louver) turn on, followed by each of the tire position icons. The windshield symbol indicates that data is coming from the towing vehicle transmitters.

| Standby mode | Display after power up with no transmissions yet received.                                                                    |
|--------------|----------------------------------------------------------------------------------------------------|
| Standby mode | This vehicle display indicates that transmissions have been received from all four transmitters of the <i>towing</i> vehicle. |
| Standby mode | This vehicle display indicates that transmissions have been received from both transmitters of the <i>towed</i> vehicle.      |

#### **Detecting Abnormal Tire Pressure**

The MFD alerts the driver of abnormal tire pressure with a Pressure Deviation Alert or a Low Pressure Warning.

#### **Understanding Temperature Compensated Pressure Readings**

An important feature of the SmarTire (MFD) system is that pressure alerts are initiated from a temperature compensated pressure calculation rather than on the actual pressure read by the sensor.

The reference pressure, or "cold pressure" is the air pressure inside the tire inflated at room temperature (18° C) to the tire manufacturer's recommendation. A tire that heats up, for example to 28° C, will increase the air temperature inside the tire, resulting in increased air pressure. For example a normal or "required" pressure at 18° C may be 34 PSI and a normal pressure at 28° C may be 36 PSI. Both pressure readings are correct at their respective temperatures.

The amount of deviation from the required pressure (at any temperature) can be read by using the Pressure Deviation mode of the MFD. If at any time you are uncertain that the Actual Pressure reading on the display indicates the correct tire pressure, switch to the Pressure Deviation (+-) readout. A blank display indicates that the reading on the display is the correct one. Any (+) or (-) value indicates the tire pressure is incorrect by that value.

The Pressure Deviation Alert is temperature compensated. The Low Pressure Warning is not temperature compensated.

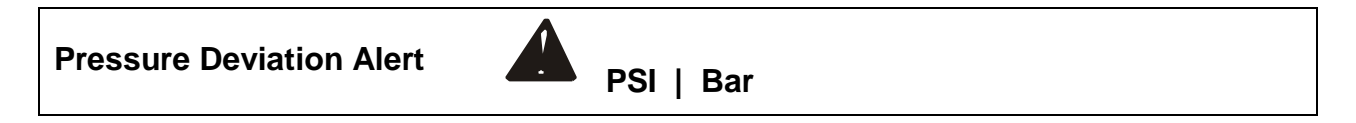

The **Pressure Deviation Alert** is initiated when the actual pressure of a tire deviates by more than the amount programmed for the vehicle. For example this will occur if the MFD is set for +- 2 PSI and the actual pressure drops to 24 PSI (from the required pressure of 34 PSI).

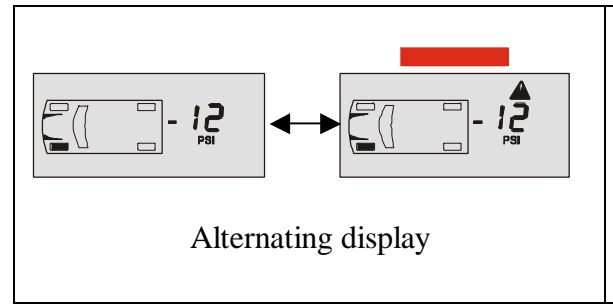

The MFD issues one beep. The alarm light and alert icon flash on and off. The digital readout displays the amount of deviation (-12 PSI) from required pressure. Press any button to stop the flashing and leave the alarm light on.

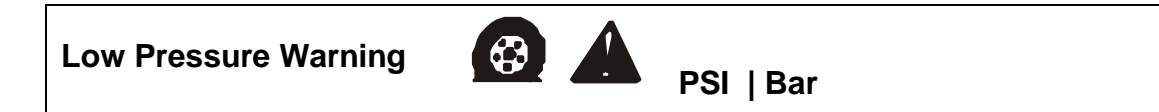

A **Low Pressure Warning** is initiated when the actual pressure drops below the value programmed for the wheel on that axle. For example if the setting is 26 PSI for the rear axle and an actual pressure of 24 PSI is detected, the MFD will initiate a Low Pressure Warning.

The beeper turns on and off continuously and the alarm light flashes. Press a button to stop the beeping and flashing. The display reverts to standby with the alarm light on continuously. Press the tire button to find the affected tire. The flat tire icon, the alert icon, PSI, the pressure reading and alarm light will all be on.

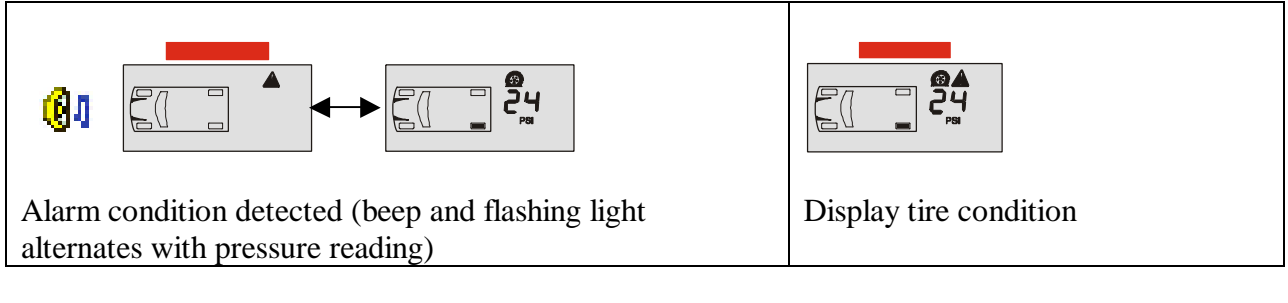

#### **Detecting Excessive Tire Air Temperature**

**High Temperature Warning** 

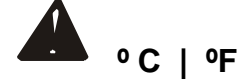

The MFD reads the temperature value sent by the wheel transmitters and compares it to a programmed setting. If the actual temperature exceeds this setting the High Temperature Alert is initiated.

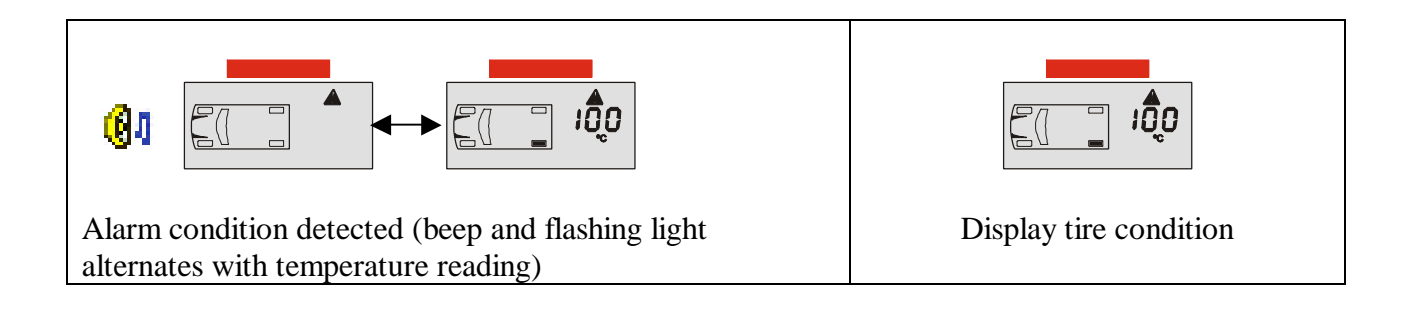

# Installation

## **Valve Mount Transmitter**

#### **Procedure Overview**

- 1. Deflate and demount the tire.
- 2. Verify that the wheel can accept a valve mount transmitter
- 3. Install the transmitter.
- 4. Mount the tire and inflate to the proper pressure.

#### Alligator Valve Selection Process and Verification of Proper Assembly Fit

#### Internal Visual Inspection of the Wheel or Rim

#### 1. Confirm location of drop-center:

- Is it nearer to front or back side of the wheel? –
- If near front, use the strap mount sensor.
- If near back, continue.

#### 2. Confirm location of the valve:

- Is it beside the drop-center well, but at no more than a 10-degree angle? –
- If more than 10-degrees, use the strap mount sensor.
- If close, then continue.

#### 3. Confirm diameter of valve hole in the wheel:

- Is it 0.453" (11.6MM)?
- [The only next closest standard sizes are 0.327" (8.38MM) and 0.625" (16.03MM)] -
- If smaller/larger, use the strap mount sensor.
- If confirmed 0.453" (11.6MM) diameter, then continue.

#### 4. Confirm available clearance for the valve attachment nut:

- Is there 0.625" (16MM) diameter?
- [This clearance is adequate in most cases, but there are some wheels in the market where we have found the anchor nut and washer to be 0.060" (1.5MM) too large.] –
- If less, then use the strap mount sensor.
- If more, then continue.

#### 5. Confirm maximum rim thickness at valve clamping area:

- Is it 0.156" (4MM)?
- [Normally not a problem with a 0.453" diameter valve hole] –
- If greater, then use the strap mount sensor.
- If less, then continue.

#### 6. Confirm depth of the drop-center well near the valve hole:

- Is it 0.67" (17.3MM) below the humps of the bead seats?
- If shallower/deeper, then consider using the strap mount sensor.
- If OK, then continue.

#### 7. Confirm width of the flat base of the drop-center well:

- Is it at least 0.85" (22MM)?
- If less, then installation of either the valve or strap mount sensor may not be possible.
- If OK, then continue.
- 8. Confirm relative position of the valve grommet-sealing surface of the valve hole of the adjacent side or top edge of the drop-center well:
- Is valve hole recessed 0.25" (6MM)?
- If recessed considerably more, then use the strap mount sensor.
- If essentially flush or less, then continue.

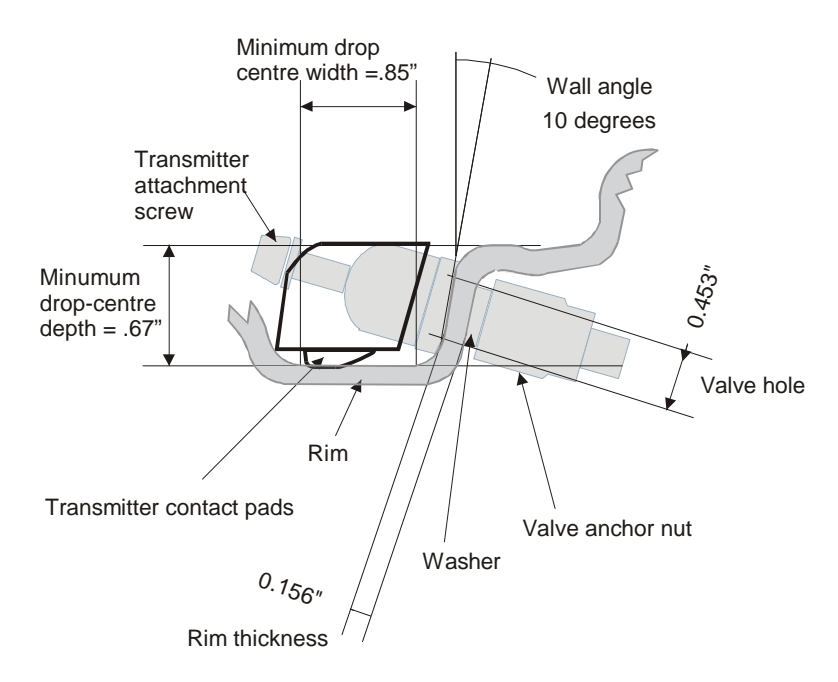

### Alligator Valve Selection and Fit Verification

- 1. Start by using the valve assembly with longest of the three bases (Alligator #59.0054)
- 2. Remove the sensor attachment screw and install the valve body (into valve hole from the front side), washer and nut. Finger-tighten the nut until grommet is evenly seated. Make sure the fit of the valve body/grommet and the clearance of the washer/nut with respect to wheel.
- 3. Place the sensor's spherical mounting surface against the matching surface of the valve. Pivot the sensor housing toward the bottom of the drop-center well until both contact pads rest on the wheel. Confirm that the sensor's only contact with the wheel is at the two contact pads. Note the clearance between the sensor housing and the side of the dropcenter well, including the bottom radius. This space should be approximately 0.080" (2MM).
- If clearance is greater than 0.25" (6MM), consider using a valve with a shorter base.
- If the clearance is between 0.25" and 0.44" (6.7MM and 11.3MM), switch to the valve assembly with the next shorter base (Alligator #59.0044).
- If the clearance is greater than 0.44" (11.3MM), then utilize the valve assembly with the shortest base (Alligator #59.0034).
- If no additional valve selections are available, then use the strap mount sensor.
- 4. Repeat the above procedure to verify housing clearance at both the top and bottom of the drop-center well.
- 5. Check the position of the valve attachment hole in the base of the valve body relative to the housing adjustment slot:
- Is hole completely visible with the housing firmly seated against both the wheel and valve?
- If the hole is not completely visible, then use the strap mount sensor.
- If the hole is completely visible with some adjustment remaining, then continue.
- 6. Tighten valve anchor nut to a torque value of 36 in.-lb. (4+/-0.05Nm).
- [Note: It is very important to tighten the valve anchor nut to the defined torque value prior to tightening the sensor attachment]
- Assemble sensor housing and attachment screw onto the base of the valve. Before tightening, hold sensor housing snugly against both the valve and the bottom of the wheel's drop-center well. Tighten the sensor attachment screw to a torque of 36 in.-lb. (4+/-0.05Nm). Visually confirm that clearance remains between the top and bottom corners of the sensor housing and the wheel surface.

- 8. Finally, clearance between the sensor body and the side of the wheel's drop-center well should be at least 0.040" (1MM), and the housing contact pads at each end of the sensor housing are seated against the base of the drop-center well.
- 9. Install appropriate colored washer onto valve stem if required.

#### **Transmitter and Valve Components**

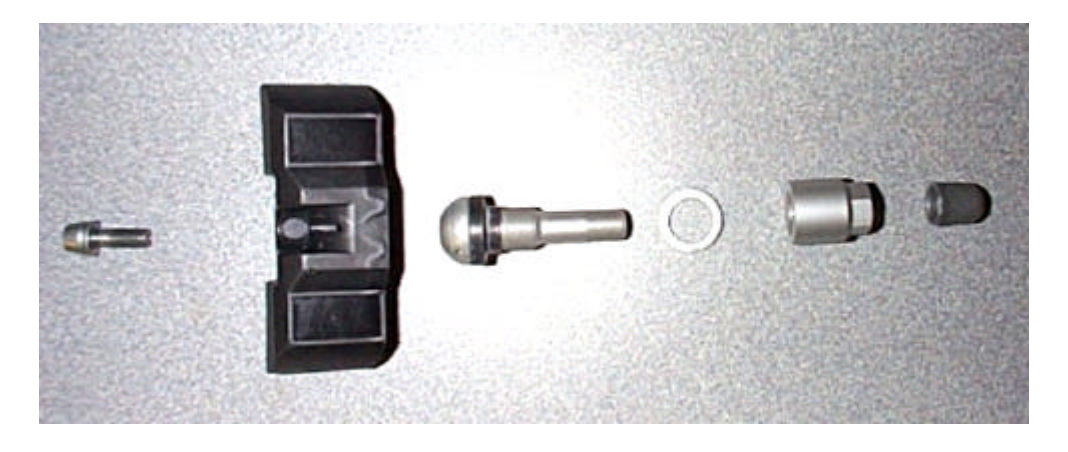

Transmitter/Valve Assembly on Wheel

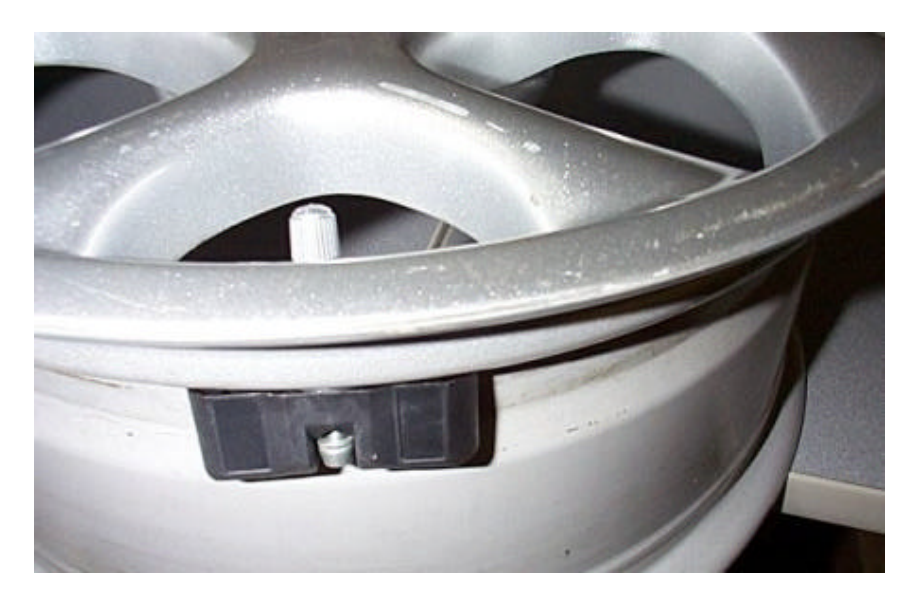

# **Strap Mount Transmitter**

#### **Process Overview**

- 1. Ascertain that the wheel can accept a strap mount transmitter.
- 2. Deflate and demount the tire.
- 3. Install the transmitter
- 4. Mount the tire.
- 5. Inflate the tire to the proper pressure.

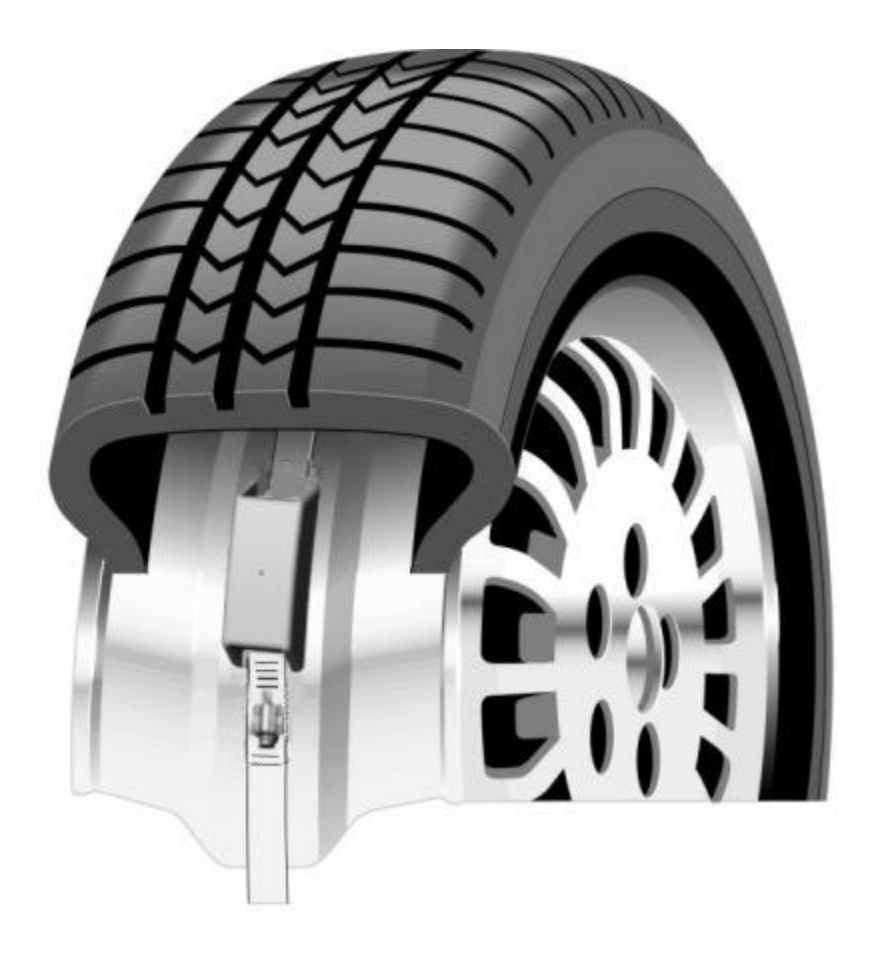

## **Base Receiver Installation**

The receiver needs an electrical connection to the vehicle 12 volt power and it needs to be attached somewhere within view of the driver. The power connection may be made with the power cable supplied with every receiver or by using the gooseneck power adapter.

The only consideration to watch for is that the receiver turns on when the vehicle is started. When the receiver turns off the last pressure indications are not saved. New data must be received from the wheel transmitters, i.e. the vehicle must be driven for 5 or more minutes to get fresh data from all tires.

A bracket with suction cups supplied are intended for the receiver to be mounted on the windshield in front of the driver. Two Velcro pads supplier enable the receiver to be attached in other locations convenient to the driver.

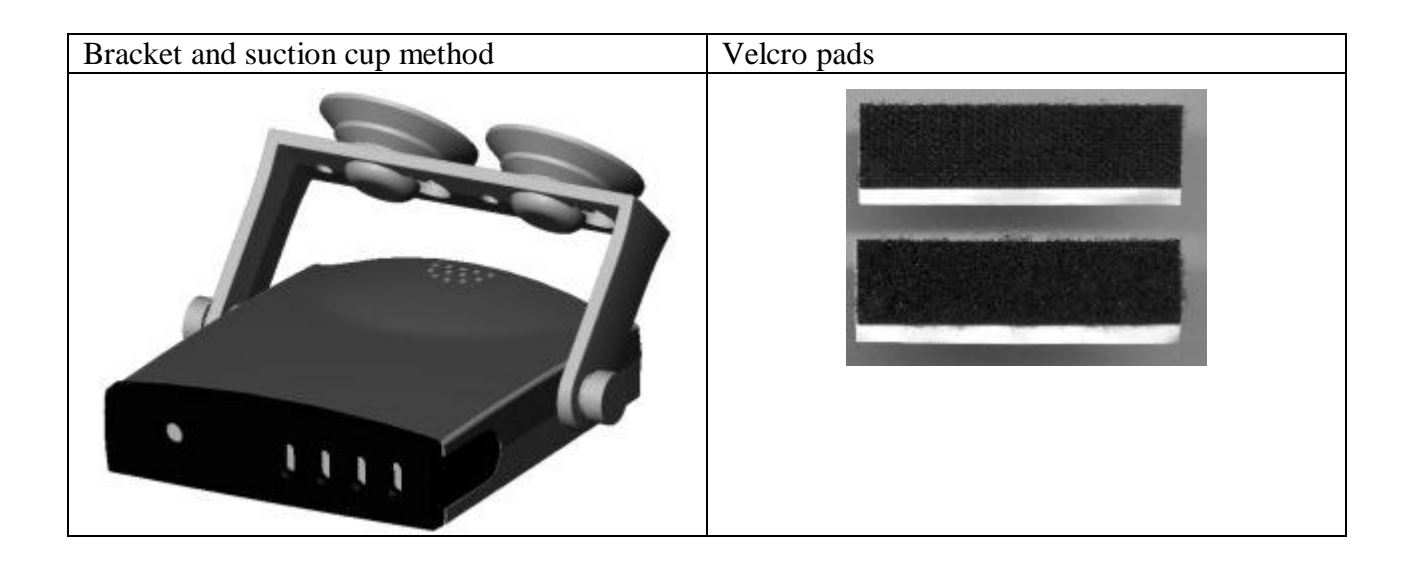

## LCD unit Installation

The LCD unit comes in two models, one which integrates into the base receiver by clipping to its front panel and other type which is connected remotely to the receiver via a 6' cable.

To install the either LCD type, first remove the front bezel of the base receiver. Plug the LCD-I type in place of the bezel.

| Remove bezel from receiver                                                                                                    | Clip LCD-I onto front of receiver |
|----------------------------------------------------------------------------------------------------|-----------------------------------|
| a succession of the second second sec |                                   |

For the remote version plug one end of the cable into the exposed connector on the base receiver and the other end into the back of the LCD-R type. Observe proper polarity.

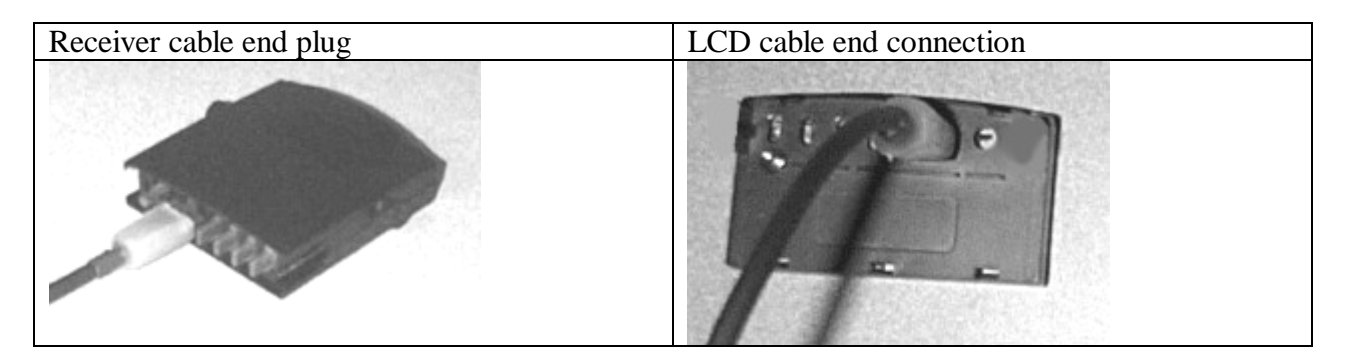

### **Power Shoe Installation**

- Plug the power shoe connector into the cigarette lighter or an auxiliary plug in the vehicle.
- Remove the battery cover from the back of the receiver.
- Push the receiver onto the power adaptor.
- Adjust the power adaptor flexible arm to a convenient viewing angle.

## **Connection to External Systems**

Interface; IPC to RS232

#### **GEN II BATTERY CONNECTOR PIN DESIGNATIONS**

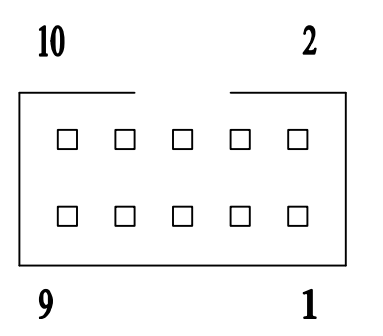

Battery connector as seen from the rear of PCB.

#### PIN # DESIGNATIONS

| 1 | Open collector output (P2-4) - Diagnostic |
|---|-------------------------------------------|
| 2 | E-I2C-CLK Communication (Clock)           |

- 3 Open collector output (P2-2) Pressure alert
- 4 E-I2C-DAT Communication (Data)
- 5 No Connection
- 6 No Connection
- 7 Vin (supply voltage)
- 8 Ground
- 9 Battery pack input (4.5V)
- 10 Ground

#### Note:

- a) All open collector outputs can drive up to 50 mA max.
- b) Communication lines are level shift protected.
- c) Vin (supply voltage 8.5Vdc to 26 Vdc max.
- d) Battery pack is comprised of 3 1.5V AA batteries (4.5Vdc)
- e) Connector used on Receiver PCB: SAMTEC:TML-105-02-G-D-RA
- f) Mating connector for above: SAMTEC:SMS-105-01-G-D

# **Technical Specifications**

## **Base Receiver**

| Power Consumption           | 125 ma. maximum during alert            |
|-----------------------------|-----------------------------------------|
| Operating Temperature Range | -40° F to 185° F (-40° C to 85°C)       |
| Storage Temperature Range   | -40° F to 185° F (-40° C to 85° C)      |
| Frequency                   | $433.92 \text{ MHZ} \pm 75 \text{ kHz}$ |
| Size                        | 2.85" H x 3.08" D x .87" W              |
| Weight                      | 67 gm                                   |
| Operating Humidity          | 100 % non condensing                    |
| Number of indicators        | One multi-colored LED for each tire     |

## LCD Full Function Display

| Power Consumption           | 60 ma. maximum during alert (with receiver) |
|-----------------------------|---------------------------------------------|
| Operating Temperature Range | -20° F to 185° F (-40° C to 85°C)           |
| Storage Temperature Range   | -20° F to 185° F (-40° C to 85° C)          |
| Size                        | 2.8" W x .74" D x .1.64" H                  |
| Weight                      | 43 gm.                                      |
| Operating Humidity          | 100 % non condensing                        |
| Number of indicators        | Full function 3-digit LCD display           |

# **Power Shoe**

To be determined

## **Battery Pack**

System under design

## **Transmitters – Strap Mount**

| Battery Life (Projected)    | 8.5 Years (normal vehicle use)                               |
|-----------------------------|--------------------------------------------------------------|
| Operating temperature range | -40° F to 185° F (-40° C to 85° C)                           |
| Storage temperature Range   | -40° F to 185° F (-40° C to 85° C)                           |
| Operating humidity          | 100%                                                         |
| Data transmitted            | Pressure, temperature, battery voltage                       |
| Data transmission rate      | Every 4 to 6 minutes (more frequently during a pressure loss |
|                             | incident)                                                    |
| Weight                      | To be determined                                             |
| Size                        | To be determined                                             |
| Frequency                   | 433.92 Mhz                                                   |
| Pressure Range              | 90 PSI absolute (75 PSI gauge)                               |
| Pressure accuracy           | +/- 2 PSI                                                    |
| Temperature accuracy        | +/- 3 °C                                                     |
| Start-stop mode             | Vehicle motion greater than 10kph                            |
| Method of mounting          | Strap around the drop center of wheel                        |

# **Transmitters – Valve Mount**

| Battery Life (Projected)    | 8.5 Years (normal vehicle use)                                          |
|-----------------------------|-------------------------------------------------------------------------|
| Operating temperature range | -40° F to 185° F (-40° C to 85° C)                                      |
| Storage temperature Range   | $-40^{\circ}$ F to $185^{\circ}$ F ( $-40^{\circ}$ C to $85^{\circ}$ C) |
| Operating humidity          | 100%                                                                    |
| Data transmitted            | Pressure, temperature, battery voltage                                  |
| Data transmission rate      | Every 4 to 6 minutes (more frequently during a pressure loss            |
|                             | incident)                                                               |
| Pressure Range              | 90 PSI absolute (75 PSI gauge)                                          |
| Weight                      | 23 gm. (without valve which is 20 gm.)                                  |
| Size                        | To be determined                                                        |
| Frequency                   | 433.92 Mhz                                                              |
| Pressure accuracy           | +/- 2 PSI                                                               |
| Temperature accuracy        | +/- 3 °C                                                                |
| Start-stop mode             | Vehicle motion greater than 10kph                                       |
| Method of mounting          | Mounted on valve                                                        |

# **Service and Warranty**

# **Replacing a Transmitter – Valve and Strap Mount**

- 1. Remove the existing transmitter
- 2. Install the new transmitter using the installation procedure in this manual.
- 3. Set the multi-function display into learn mode.
- 4. Spin the tire to provoke transmission.
- 5. Verify the system functions properly.

# **Replacing a Receiver**

- 1. Unplug the existing receiver
- 2. Plug in a multi-function display and set into learn mode
- 3. Spin each tire in sequence to allow the new receiver to learn the ID codes of the transmitters.
- 4. Verify the system functions properly.

# **Replacing a Full Function Display**

- 1. Remove power.
- 2. Unplug the existing display.
- 3. Plug in the new one in its place.

# **SmarTire Service Policy – Handling Returned Materials**

To return any materials to SmarTire, call SmarTire Service at 1-800- to receive a Returned Material Authorization number (RMA). Follow instructions given by the service department for packaging and shipping the product back.

# Note: Shipments by air required the use of SmarTire approved shielding material to prevent radio transmissions in the aircraft.

# Limited Warranty (US)

#### NOTE: This warranty statement is currently under revision.

This Warranty covers substantial manufacturer's defects in workmanship and materials. It does not cover any unit that is damaged beyond normal usage, was not properly installed, was subjected to chemical contact, or other acts or omissions not sanctioned by the Owner's Manual.

All components are covered for three (3) years and 50,000 miles following the date of installation or five (5) years from date of manufacture, whichever comes first.

The SmarTire<sup>TM</sup> Warranty will be honored by any authorized SmarTire<sup>TM</sup> dealer. The owner is required to provide dated proof of purchase. The authorized dealer will determine if there is a warrantable condition associated with materials and/or manufacturing workmanship. If a warrantable condition exists, the component will be replaced free of charge, shipping prepaid. The owner is responsible for any labor and installation charges.

A completed Warranty Claim Form must be sent, postage prepaid, with the defective unit to SmarTire.

The Warranty does not include any further obligation whatsoever, including but not limited to actual installation of the replacement unit on the customer's vehicle.

All other Warranties express or implied, are disclaimed. All collateral agreements, which purport to modify this Limited Warranty, are of no effect. The absolute limit of liability is the purchase price of the unit. SmarTire Systems Inc. is not liable for any direct, consequential, indirect or punitive damages of any kind.

SOME STATES DO NOT ALLOW LIMITATIONS ON THE VALIDITY OR LENGTH OF IMPLIED WARRANTIES, SO THE ABOVE LIMITATIONS MAY NOT APPLY TO YOU.

SOME STATES DO NOT ALLOW THE EXCLUSION OR LIMITATION OF INCIDENTAL OR CONSEQUENTIAL DAMAGES, SO THE ABOVE LIMITATION OR EXCLUSION MAY NOT APPLY TO YOU.

# THIS WARRANTY GIVES YOU SPECIFIC LEGAL RIGHTS, AND YOU MAY HAVE OTHER RIGHTS WHICH VARY FROM STATE TO STATE.

# Warranty (Canada)

#### NOTE: This warranty statement is currently under revision.

This Warranty covers substantial manufacturer's defects in workmanship and materials. It does not cover any unit that is damaged beyond normal usage, was not properly installed, was subjected to chemical contact, or other acts or omissions not sanctioned by the Owner's Manual.

All components are covered for three (3) years and 80,000 kilometers following the date of installation or five (5) years from date of manufacture, whichever comes first.

The SmarTire<sup>TM</sup> Warranty will be honored by any authorized SmarTire<sup>TM</sup> dealer. The owner is required to provide dated proof of purchase. The authorized dealer will determine if there is a warrantable condition associated with materials and/or manufacturing workmanship. If a warrantable condition exists, the component will be replaced free of charge, shipping prepaid, if within the applicable warranty period. The owner is responsible for any labor and installation charges.

This notice must be sent, postage prepaid, with the defective unit to SmarTire Systems Inc. 13151 Vanier Place, Suite 150, Richmond, British Columbia, CANADA, V6V 2J1. Phone 1-604-276-9884.

The Warranty does not include any further obligation whatsoever, including but not limited to actual installation of the replacement unit on the customer's vehicle.

ALL OTHER WARRANTIES AND CONDITIONS, EXPRESS OR IMPLIED, INCLUDING WARRANTIES AND CONDITIONS FOR MERCHANTABILITY, DURABILITY OR FITNESS FOR PURPOSE, ARE DISCLAIMED. ALL COLLATERAL AGREEMENTS WHICH MODIFY THIS SOLE WARRANTY ARE OF NO EFFECT. SMARTIRE SYSTEMS INC. IS NOT LIABLE FOR ANY DIRECT, CONSEQUENTIAL, INDIRECT OR PUNITIVE DAMAGES. THE ABSOLUTE LIMIT TO LIABILITY IS THE PURCHASE PRICE OF THE UNIT.

# **Regulatory Requirements**

# **FCC Identification**

See notice at beginning of manual.

# **European Requirements**

To be determined on a country by country procedure.